## Comment configurer la fonctionnalité de Onekey-disalarm du NVR

Instruction:

a) La prémisse de la configuration de la fonction One Key Disalarm est que l'alarme de l'appareil a un lien d'événement ;

b) La fonction OneKey-Disalarm ne prend en charge que le port local 1 ;

c) Les appareils GUI3.x ne supporte pas cette fonctionnalité ;

d) Description du type d'entrée d'alarme :

| <b>NVR</b> 4.0                                                   |                                                                        |                        | <u>e 👗 r</u>                                  |       |  |
|------------------------------------------------------------------|------------------------------------------------------------------------|------------------------|-----------------------------------------------|-------|--|
| General<br>♪ User<br>⊕ Network ><br>≣ Event                      | Alarm Input No. Local<-1<br>Alarm Name wqqw<br>Settings Nonuse Input   | Type     One-Key Dis   | NC ·                                          | *     |  |
| Normal Event       Ive View       RS-232       Holiday       POS | Normal Linkage Full Screen Monitoring Trigger Alarm Output Audio Alert | ØBuzzer<br>ØSend Email | ⊠Notify Surveillance<br>⊠Audio and Light Alar |       |  |
| 3 Audio Management                                               |                                                                        |                        | Copy to                                       | Apply |  |

Le type d'entrée d'alarme est divisé en deux types : NO (normalement ouvert) et NC (normalement fermé). Dans l'étape de configuration 4 ci-dessus, la sortie d'alarme est déclenchée, puis la liaison de l'événement de blindage est terminée. C'est l'opération méthode sous le type NO.

L'alarme dans le terminal est comme un interrupteur,

N.O. signifie que l'interrupteur est à l'état ouvert comme d'habitude.

N.C. signifie que l'interrupteur est à l'état fermé comme d'habitude.

Les préparatifs:

Un NVR (après GUI4.0)

Un dispositif d'entrée d'alarme (utilisé pour déclencher le circuit d'entrée d'alarme), qui est remplacé par des fils dans cet article.

## Utiliser l'arrière-plan:

Lors de l'utilisation de la fonction d'alarme de liaison du NVR, nous pouvons utiliser la fonction One Key Disalarm pour protéger la liaison d'événement de l'événement d'alarme. Tels que Full Screen Monitor, Buzzer, Notify Surveillance Center, Send Email, etc. Il convient de noter que la liaison d'événement est blindée au lieu de l'alarme elle-même.

## Étapes de configuration :

1. Suivez le chemin System-Event-Normal Event-Alarm input pour trouver l'interface suivante

| General          |   | Motion Detection Video | Tampering Video Loss Alarm | Input Alarm Output Exceptio | n      |          |  |
|------------------|---|------------------------|----------------------------|-----------------------------|--------|----------|--|
| User             |   | Alarm Input No.        | Alarm Name                 | Alarm Type                  | Enable | Edit     |  |
| Network          | > | Local<-1               | wqw                        | N.C                         | No     | C.       |  |
| Event            | 5 | Local<-2               |                            | N.O                         | No     |          |  |
|                  | - | Local<-3               |                            | N.O                         | No     | Ø        |  |
|                  |   | Local<-4               |                            | N.O                         | No     |          |  |
| Live View        | > | Local<-5               |                            | N.O                         | No     | 2        |  |
|                  |   | Local<-6               |                            | N.O                         | No     |          |  |
| RS-232           |   | Local<-7               |                            | N.O                         | No     | e        |  |
| ] Holiday        |   | Local<-8               |                            | N.O                         | No     | 2        |  |
| POS              |   | Local<-9               |                            | N.O                         | No     | Z        |  |
| 100              |   | Local<-10              |                            | N.O                         | No     | 22       |  |
| Audio Management |   | Local<-11              |                            | N.O                         | No     | C        |  |
|                  |   | Local<-12              |                            | N.O                         | No     | 2        |  |
|                  |   | Local<-13              |                            | N.O                         | No     | 2        |  |
|                  |   | Local<-14              |                            | N.O                         | No     |          |  |
|                  |   | Local<-15              |                            | N.O                         | No     | ß        |  |
|                  |   | Local<-16              |                            | N.O                         | No     |          |  |
|                  |   | SOFT<-1                |                            | and the manufacture of the  | No     | E C      |  |
|                  |   | SOFT<-2                |                            |                             | No     | 12       |  |
|                  |   | SOFT<-3                |                            | and a shirk has a shirt     | No     | C        |  |
|                  |   | SOFT<-4                |                            |                             | No     | <b>M</b> |  |
|                  |   | SOFTE 5                |                            | -                           | No     | 72       |  |

- 2. Cliquez sur Modifier pour accéder à l'interface de configuration de l'entrée d'alarme du local 1.
- 3. Cliquez sur Onekey Disalarm et cochez l'événement que vous souhaitez bloquer (Par exemple, Full Screen Monitor, Buzzer, Notify Surveillance Center, Send Email, etc.)

| N١          | <b>/R</b> 4.0                                               | Edit                                                                      |                          | A 🕋 M                                           |       | 1 4 4 0 |
|-------------|-------------------------------------------------------------|---------------------------------------------------------------------------|--------------------------|-------------------------------------------------|-------|---------|
| © 2.<br>⊕ ⊡ | General<br>User<br>Network ><br>Event ♥                     | Alarm Input No. Local<-1<br>Alarm Name wqqw<br>Settings Nonuse Input      | Type N.C     One-Key Dis |                                                 | *     |         |
|             | Live View ><br>RS-232<br>Holiday<br>POS<br>Audio Management | Normal Linkage  Full Screen Monitoring  Trigger Alarm Output  Audio Alert | ⊠Buzzer<br>⊠Send Email   | ✓ Notify Surveillance<br>✓ Audio and Light Alar |       |         |
|             |                                                             |                                                                           |                          | Сору to                                         | Apply |         |